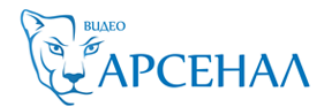

## Подключение устройств к облачному сервису EZVIZ/ Hikconnect/Guarding-vision

1)Для начала, убедитесь что статус облачного сервиса «В сети»

Для этого прописываем корректные параметры сети — IP, маску, шлюз и адреса DNS

|    | Watch                  | Просмотр Архи        | в Изобр.                 | Настройки |  |
|----|------------------------|----------------------|--------------------------|-----------|--|
| Ţ  | Локальный<br>Система   | ТСР/IP DDNS Порт     | NAT                      |           |  |
| Ø  | Сеть                   | Тип NIC              | 10M/100M/1000M Auto      | ▼         |  |
|    | Базовые настройки      |                      |                          |           |  |
|    | Доп. настройки         | IPv4 Адрес           | 172.16.2.32              |           |  |
| Q. | Видео и Аудио          | IPv4 Маска подсети   | 255.255.255.0            |           |  |
| 1  | изображение            | IPv4 Шлюз            | 172.16.2.1               |           |  |
| Ë  | По событию             | IPv6 Адрес           | fe80::1a68:cbff:fe8f:1ee |           |  |
| 5  | Хранение               | Шлюз IPv6            |                          |           |  |
| Fo | Обнаружение автомобиля | МАС адрес            | 18:68:cb:8f:01:ee        |           |  |
| 6  | VCA                    | MTU                  | 1500                     |           |  |
|    |                        | DNS сервер           |                          |           |  |
|    |                        |                      | DNS автоматически        |           |  |
|    |                        | Предпочт DNS сервер  | 8.8.8.8                  |           |  |
|    |                        | Альтернат DNS сервер | 8.8.4.4                  |           |  |
|    |                        |                      |                          |           |  |
|    |                        | 🖹 Сохранить          |                          |           |  |
|    |                        |                      |                          |           |  |
|    |                        |                      |                          |           |  |

#### сетевые параметры прописаны для примера

Так же, не забываем указать корректный часовой пояс и актуальные дату и время

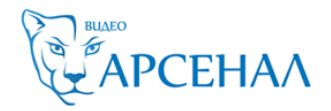

Теперь можем переходить к добавлению в облако.

Строчку «адрес сервера» меняем на: "dev.eu.hicloudcam.com" "dev.hik-connectru.com" "litedev.hik-connectru.com"

| Н         | Watch                  | Просмотр Архи          | в Изобр.                 | Настройки    |  |
|-----------|------------------------|------------------------|--------------------------|--------------|--|
| Ţ         | Локальный              | Email Платформы доо    | <b>тупа</b> HTTPS Другое |              |  |
|           | Система                | 📝 Вкл.                 |                          |              |  |
| G         | Сеть                   | Режим доступа платфор. | Cloud облака P2P         | -            |  |
|           | Базовые настройки      | Адрес сервера          | dev.eu.hicloudcam.com    | 🔍 Изменить 🤗 |  |
|           | Доп. настройки         | Статус регистрации     | Всети                    | <b>_</b>     |  |
| <u>Q.</u> | Видео и Аудио          |                        | _ 🕈                      |              |  |
| 1         | изображение            | 🖹 Сохранить            |                          |              |  |
| 圁         | По событию             |                        |                          |              |  |
| B         | Хранение               |                        |                          |              |  |
| Fo        | Обнаружение автомобиля |                        |                          |              |  |
| 63        | VCA                    |                        |                          |              |  |
|           |                        |                        |                          |              |  |
|           |                        |                        |                          |              |  |
|           |                        |                        |                          |              |  |
|           |                        |                        |                          |              |  |
|           |                        |                        |                          |              |  |

| I | Просмотр Ај      |                       | Архив                |                                      | Журнал  |              |                        | Настройки |     |        | 🤽 admin   🛶 Выход |       |     | 🛶 Выход         |                |
|---|------------------|-----------------------|----------------------|--------------------------------------|---------|--------------|------------------------|-----------|-----|--------|-------------------|-------|-----|-----------------|----------------|
|   | Локальные настр. | ^<br>грация<br>иция ^ | ТСР/ІР<br>Гип<br>Ста | Порт<br>Экл.<br>доступа<br>тус регис | страции | РРРоЕ<br>Обл | SNMP<br>ако P2P<br>айн | 802.1X    | QoS | ▼<br>▼ | UPnP™             | Email | NAT | PlatForm Access | HTTPS<br>Coxp. |

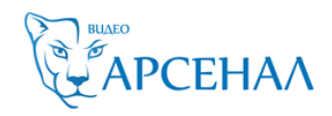

# 2)Регистрируем учетную запись на сайте <u>www.hik-connect.com</u>, i.hik-connectru.com, <u>www.ezvizlife.com</u>

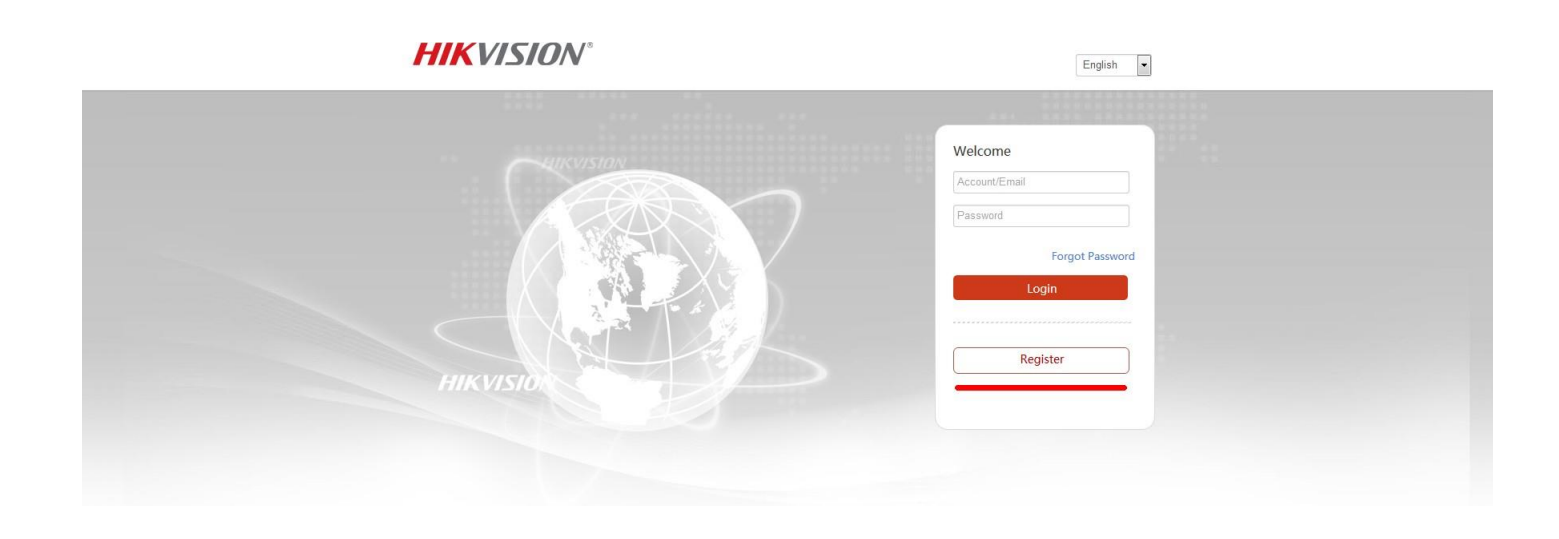

3) Рекомендуем добавлять устройство по серийному номеру,

DS-72xxABXY/SN123456789ABCD123456789ABCD (вводим блок из 9 цифр)

| 贷                             | Управление уст      | ро           | Серийный номер устройства, Домен 🛛 🔍 🗿 Добав |         |                  |  |  |  |
|-------------------------------|---------------------|--------------|----------------------------------------------|---------|------------------|--|--|--|
| Управление устройством        | Домен Устро         | Серийный ном | IP/Номер порта.                              | Состоян | Операции устройс |  |  |  |
|                               | 440976665           | 446276665    | 85.114.6.18                                  |         |                  |  |  |  |
| Другие устройства             | 501556055           | 501556053    | 85.114.6.18/80                               | Оффлайн | 1064             |  |  |  |
|                               | Добавить устройство |              |                                              |         | / 市 电 🦿          |  |  |  |
| 2                             | Серийный номе       |              | Пои                                          | иск     | / 🖻 🖻 🤘          |  |  |  |
| росмотреть мои общие<br>видео |                     |              |                                              | Отмена  | / m m 🔫          |  |  |  |
|                               | 839308775           | 839308775    | 85.114.6.18/80                               | Оффлайн | 1064             |  |  |  |
| Моя учетная запись            |                     |              |                                              |         |                  |  |  |  |
|                               |                     |              |                                              |         |                  |  |  |  |
|                               |                     |              |                                              |         |                  |  |  |  |

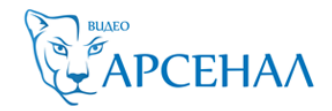

4)После ввода серийного номера, жмем кнопку Поиск

| Добавить устройство  |           |        |
|----------------------|-----------|--------|
| Серийный номе        | 634646187 | Поиск  |
| C                    | +         |        |
| DS-7600NI-E1-A(63464 | 6187)     | Отмена |

Если статус устройства В сети — то появится окошко как на скриншоте.

## Вводим проверочный код. 6 латинских букв.

| 301330033           | 301330033 | 03.111.0.10/00 |          |
|---------------------|-----------|----------------|----------|
| Добавить устройство |           |                |          |
| Серийный номе       | 634646187 | Поис           | ж        |
| Проверочный к       |           |                |          |
|                     |           | Отмена         | Добавить |

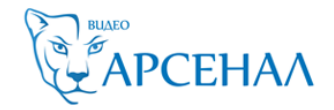

Код можно найти на наклейке устройства,

|     | Device Verification Code                                                                                                    | ×                                             |
|-----|----------------------------------------------------------------------------------------------------|-----------------------------------------------|
| 1   | Adding device with the serial No.of 528<br>the device verification code which is ma<br>device label. Input ABCDEF if no verifica<br>provided. | 993759.Input<br>arked on the<br>ation code is |
| 59) | Digital Video Recorder<br>Medet: XXXXXXXXXXXXXXXXXXXXXXXXXXXXXXXXXXXX                                                                         | ×                                             |
|     | Device Verification Code :                                                                                                    |                                               |
|     | ОК                                                                                                    | Cancel                                        |

через web интерфейс (прошивки 3.4.90+ на регистраторах и 5.4.5+ на камерах)

| Н  | Watch                  | Просмотр Ар»            | кив Изобр.                 | Настройки               |                                                |
|----|------------------------|-------------------------|----------------------------|-------------------------|------------------------------------------------|
| Ţ  | Локальный              | Email Платформы д       | оступа HTTPS Дру           | roe                     |                                                |
|    | Система                | 👿 Вкл.                  |                            |                         |                                                |
| G  | Сеть                   | Режим доступа платфо    | p Guarding Vision          | •                       |                                                |
|    | Базовые настройки      | Адрес сервера           | dev.eu.guardingvision.     | com 📄 Изменить          |                                                |
|    | Доп. настройки         | Статус регистрации      | Всети                      | Ŧ                       |                                                |
| Q. | Видео и Аудио          | Код подтверждения       | •••••                      | <u>≻n≮</u>              |                                                |
| 1  | изображение            | От 6 до 12 букв с учето | ом регистра (а–z, А–Z) или | цифр (0-9). Рек мендует | ся использовать мин. 8 символов — букв и цифр. |
| 圁  | По событию             | () Изменить код пров    | ерки.                      |                         |                                                |
| B  | Хранение               |                         | _                          |                         |                                                |
| Fo | Обнаружение автомобиля | 🖹 Сохранить             |                            |                         |                                                |
| 6  | VCA                    |                         |                            |                         |                                                |
|    |                        |                         |                            |                         |                                                |

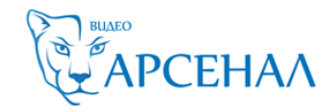

Или через GUI самого регистратора (мышка+монитор)

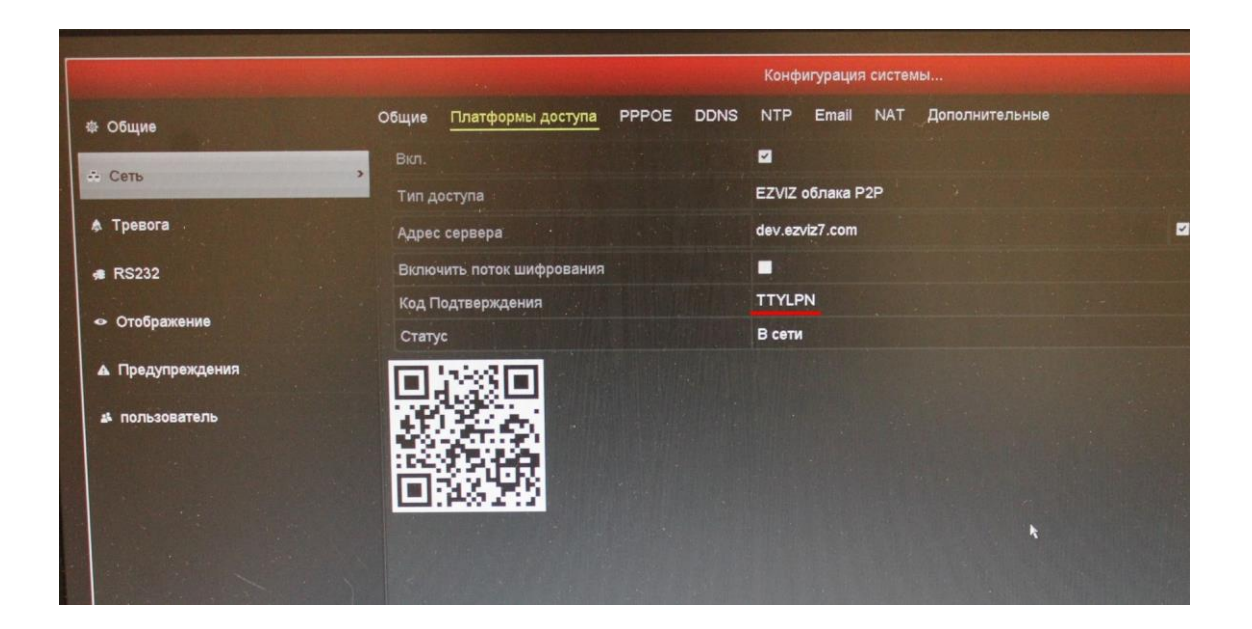

5)После ввода кода жмем кнопку Добавить и видим надпись

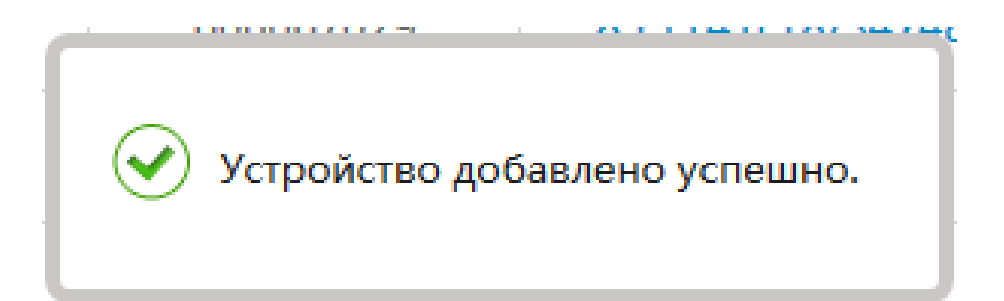

Поздравляем, Вы великолепны!

Теперь перейдем к настройке просмотра.

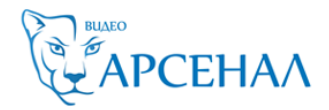

#### Просмотр на ПК через IVMS-4200 (с версии 2.3.1.3+)

(p2p доступ работает только на версии клиента под Windows, клиент на MacOSX поддерживает только прямое подключение по IP)

Открываем раздел управления устройствами

## Выбираем "Добавить новый тип устройства"

| Con         | trol Panel 🗧 🚔         | Device I | Management       |            |          |                      |           |          |                |               |   |
|-------------|------------------------|----------|------------------|------------|----------|----------------------|-----------|----------|----------------|---------------|---|
| Server      | Group                  |          |                  |            |          |                      |           |          |                |               |   |
| Organizatio | n                      |          | Device for Manag | gement (0) |          |                      |           |          |                |               |   |
| 💼 Enc       | oding Device/Door Stat | ion      | + Add Device     | 🗹 Modify   | 🗙 Delete | Remote Configuration | 龖 QR Code | Activate | L Online Users | 😯 Refresh All |   |
| + Add       | New Device Type        |          | Nickname         | IP         | Devic    | e Serial No.         |           | Security | Net Status     | HDD Status    | F |
|             |                        | Add Ne   | w Device Type    |            |          |                      |           |          |                |               |   |
|             |                        |          |                  |            |          |                      |           |          |                |               |   |
|             |                        |          |                  |            |          |                      |           |          |                |               |   |
|             |                        |          |                  |            |          |                      |           |          |                |               |   |
|             |                        |          |                  |            |          |                      |           |          |                |               |   |
|             |                        |          |                  |            |          |                      |           |          |                |               |   |
|             |                        |          |                  |            |          |                      |           |          |                |               |   |
|             |                        |          |                  |            |          |                      |           |          |                |               |   |
|             |                        |          |                  |            |          |                      |           |          |                |               |   |
|             |                        |          |                  |            |          |                      |           |          |                |               |   |
|             |                        |          |                  |            |          |                      |           |          |                |               |   |
|             |                        |          |                  |            |          |                      |           |          |                |               |   |
|             |                        |          |                  |            |          |                      |           |          |                |               |   |
|             |                        |          |                  |            |          |                      |           |          |                |               |   |
|             |                        |          |                  |            |          |                      |           |          |                |               |   |

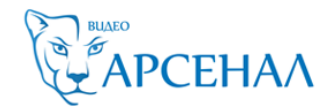

## Добавляем "Устройство Hik-connect"

| <ul> <li>Encoding Device/Door Station</li> <li>Storage Server</li> <li>Decoding Device</li> <li>Cascading Server</li> <li>Transcoder</li> <li>Hik Cloud P2P Device</li> <li>Security Control Panel</li> <li>Indoor Station/Master Station</li> </ul> | Device Type:                  |                        |  |
|----------------------------------------------------------------------------------------------------|-------------------------------|------------------------|--|
| <ul> <li>Stream Media Server</li> <li>Cascading Server</li> <li>Transcoder</li> <li>Hik Cloud P2P Device</li> <li>Security Control Panel</li> <li>Indoor Station/Master Station</li> </ul>                                                           | Encoding Device/Door Station  | Storage Server         |  |
| □ Cascading Server       □ Transcoder         ☑ Hik Cloud P2P Device       □ Security Control Panel         □ Indoor Station/Master Station                                                                                                    | Stream Media Server           | Decoding Device        |  |
| Hik Cloud P2P Device Security Control Panel                                                                                                    | Cascading Server              | Transcoder             |  |
| Indoor Station/Master Station                                                                                                    | Hik Cloud P2P Device          | Security Control Panel |  |
|                                                                                                    | Indoor Station/Master Station |                        |  |

# Переходим в раздел который мы добавили, выбираем регион и жмем Вход(Login)

| Device in Group                                                                  |                                        |
|----------------------------------------------------------------------------------|----------------------------------------|
| Detex Type  Thistian Device  Upgrade Server  Upgrade Server  Add New Device Type | 1<br>Welcome to Hik-Connect            |
|                                                                                  | C Logn<br>Selective region from Possia |

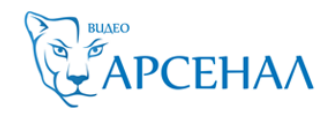

### Вводим учетные данные и просматриваем камеры через Основной ракурс

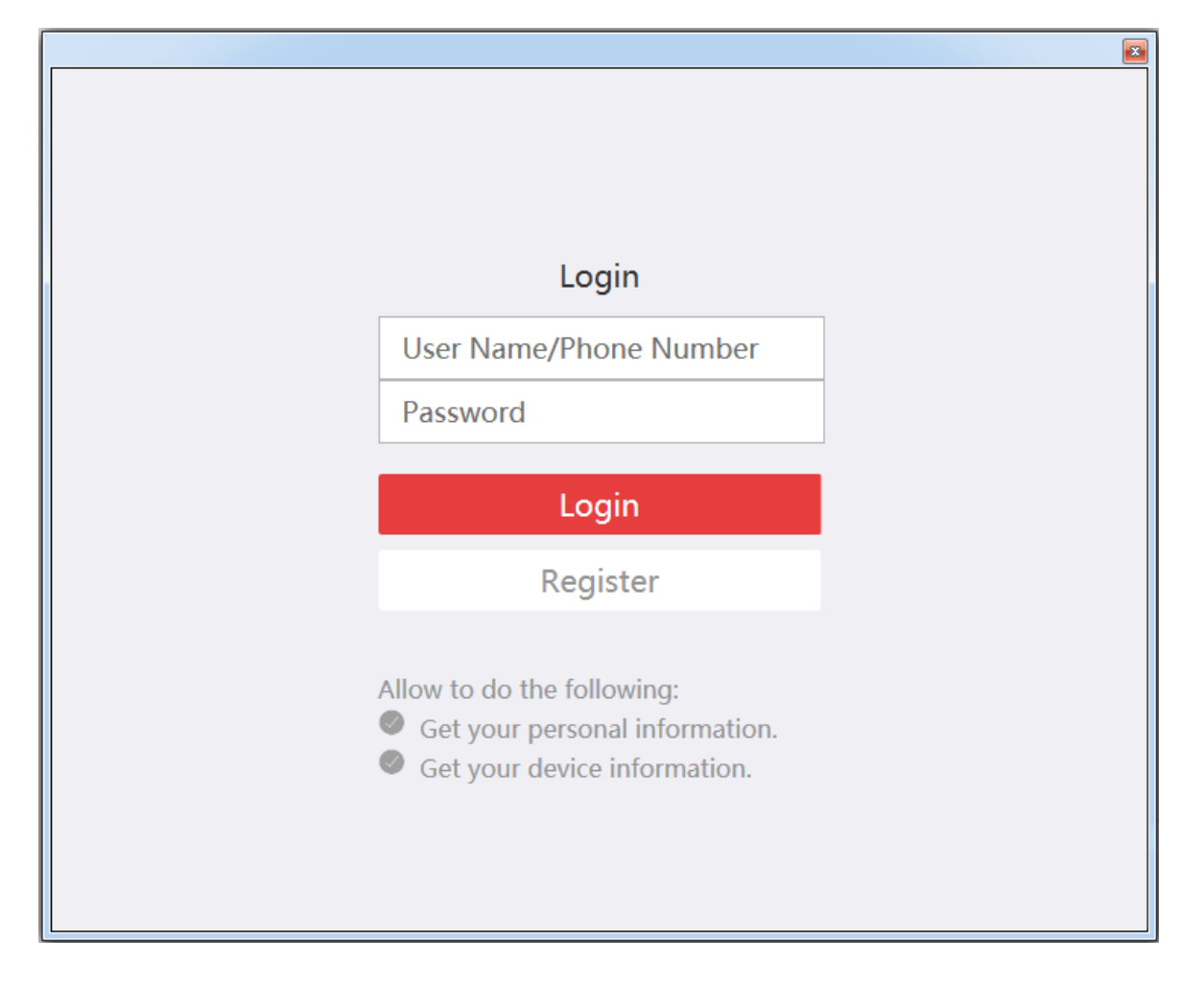

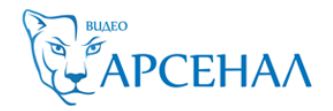

#### Просмотр через мобильное устройство

Скачиваем из AppStore или Play Market приложение Hik-connect

После запуска приложения, нажимаем внизу кнопку Больше, после чего входим под своей учетной записью

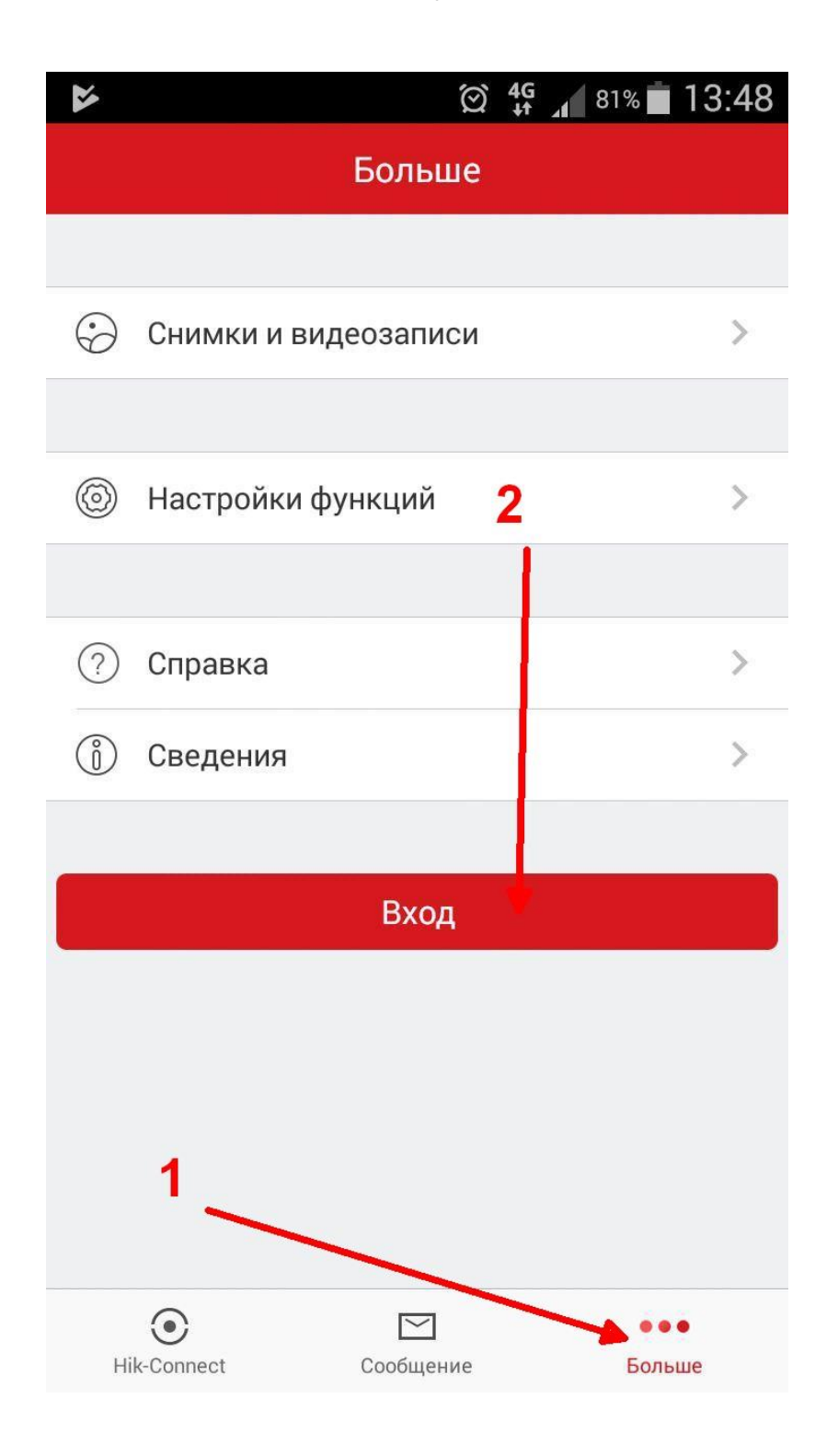